## Manual de instalação e configuração do sistema Site Para Divulgação de Escritores Uruguaianenses

Este documento tem a finalidade de auxiliar os usuários do sistema Site Para Divulgação de Escritores Uruguaianenses, criado para divulgação de escritores amadores locais e suas obras.Este sistema foi criado para que escritores possam enviar suas obras literárias para uma posterior publicação no site. O site também apresenta uma página onde são apresentados alguns escritores locais renomados.

## Sumário

| 1 COMO INSTALAR O SISTEMA | 3 |
|---------------------------|---|
| 2 INSTRUÇÕES DE USO       | 4 |

## 1 COMO INSTALAR O SISTEMA

Para acessar o sistema é preciso que o usuário instale um programa de banco de dados que possua os servidores necessários para a execução do sistema, podendo ser o WAMP ou XAMP. Após a instalação o usuário deve digitar na barra de navegação do seu navegador "localhost/PROG" onde será encaminhado para a lista de arquivos.

Por fim, clique na pasta "tcc" e em seguida no arquivo "pag\_inicial" que direciona o usuário para a página inicial do site.

## 2 INSTRUÇÕES DE USO

Agora será mostrado algumas instruções de uso para facilitar a interação com a interface.

- Na página inicial do site, encontramos o menu de navegação na parte superior da página. Ao clicar no botão "Cadastre-se", o usuário será direcionado para a página de cadastro.
- Para acessar a página de cadastro, o usuário deve clicar no botão "ok" na mensagem de confirmação de residência em Uruguaiana.
- Em seguida poderá preencher com suas informações o espaço de cadastro. Ao clicar no botão "Enviar", será mostrada a página de envio do texto.
- Nesta página, o usuário deve digitar seu texto no espaço indicado e após finalizar, clicar no botão "enviar texto".
- Ao clicar no botão "Voltar" de qualquer página, o usuário voltará para a página inicial, onde é possível acessar outras páginas no menu de navegação.
- Ao clicar no botão "Enviar texto" no menu de navegação, o usuário será encaminhado para uma página de login, onde deverá preencher com seu email e senha (ambos informados no cadastro). E então será direcionado para a página de envio do texto.
- Outro botão do menu de navegação são "Escritores uruguaianenses", que ao clicar, será apresentado para o usuário uma página com alguns escritores locais renomados e algumas de suas obras literárias.
- No botão "Obras enviadas" será mostrado os textos enviados pelos usuários.